## 赣南医学院多媒体操作说明

教室上课:点击操作面板"长按上课"后,教室电脑、投影机、幕 布将自动开机,无线麦将自动解锁。

| 2800773782                                       | 10.20 EM-                                                                        |
|--------------------------------------------------|----------------------------------------------------------------------------------|
| <b>DSTE</b><br>DO SOMETHING TO EDUCATION         | 能接上課<br>Long press to start class                                                |
| <b>对讲求助</b><br>Intercom help Environment control | Help Information<br>10:2800773792<br>Server IP:<br>Device IP:182:188:1:10 affine |

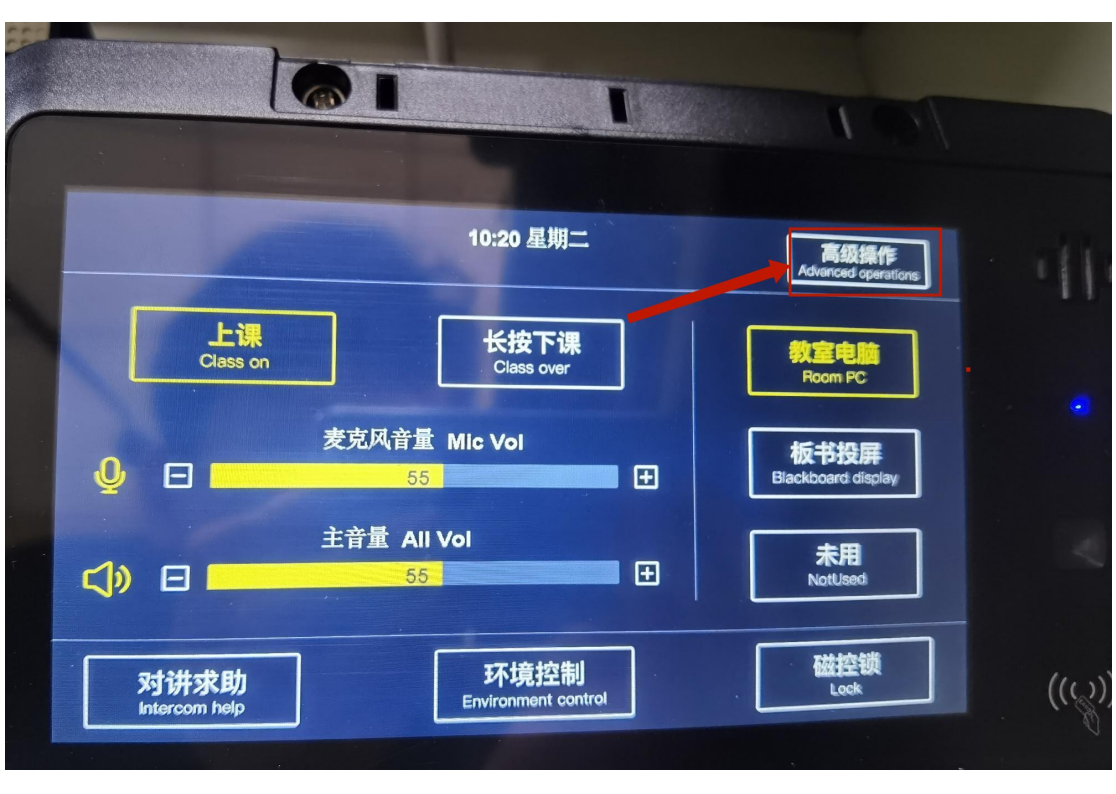

无线麦解锁: 如遇无线麦未解锁,操作如下,点击图一的"高级操作"

图一

点击"高级操作"之后进入图二界面,再次点击"电教设备"

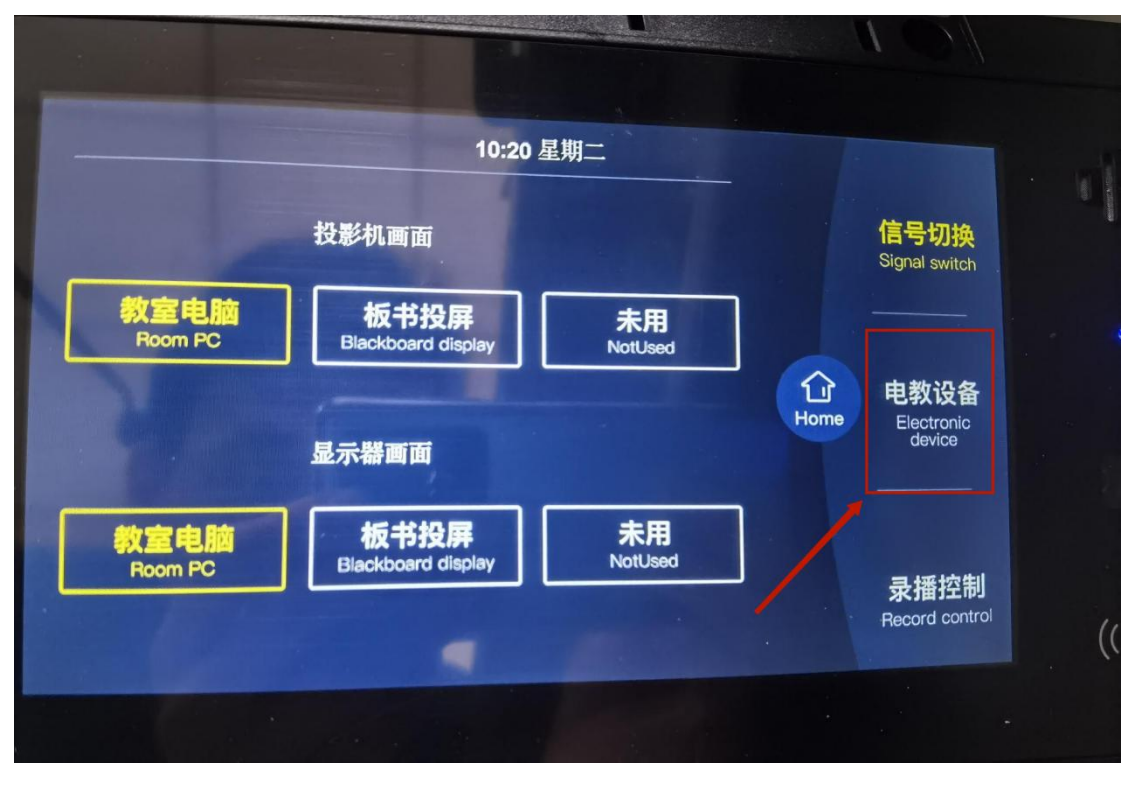

图二

点击"电教设备"后进入图三界面,可看到"无线麦"的"打开、关闭",随意点击这两个键,都可以解锁无线麦

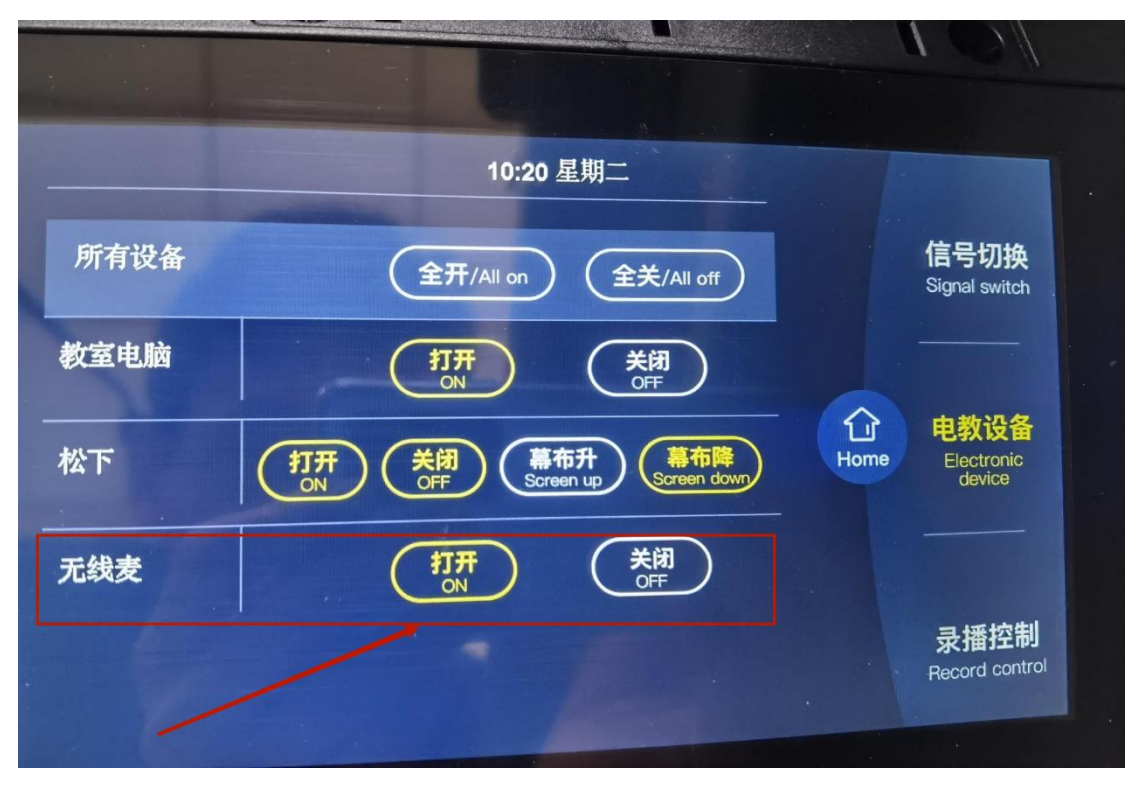

图三

无线投影使用: 将图四的设备插入笔记本的 HDMI 口, 在点击圆形 按键, 操作之后笔记本画面进入投屏器。

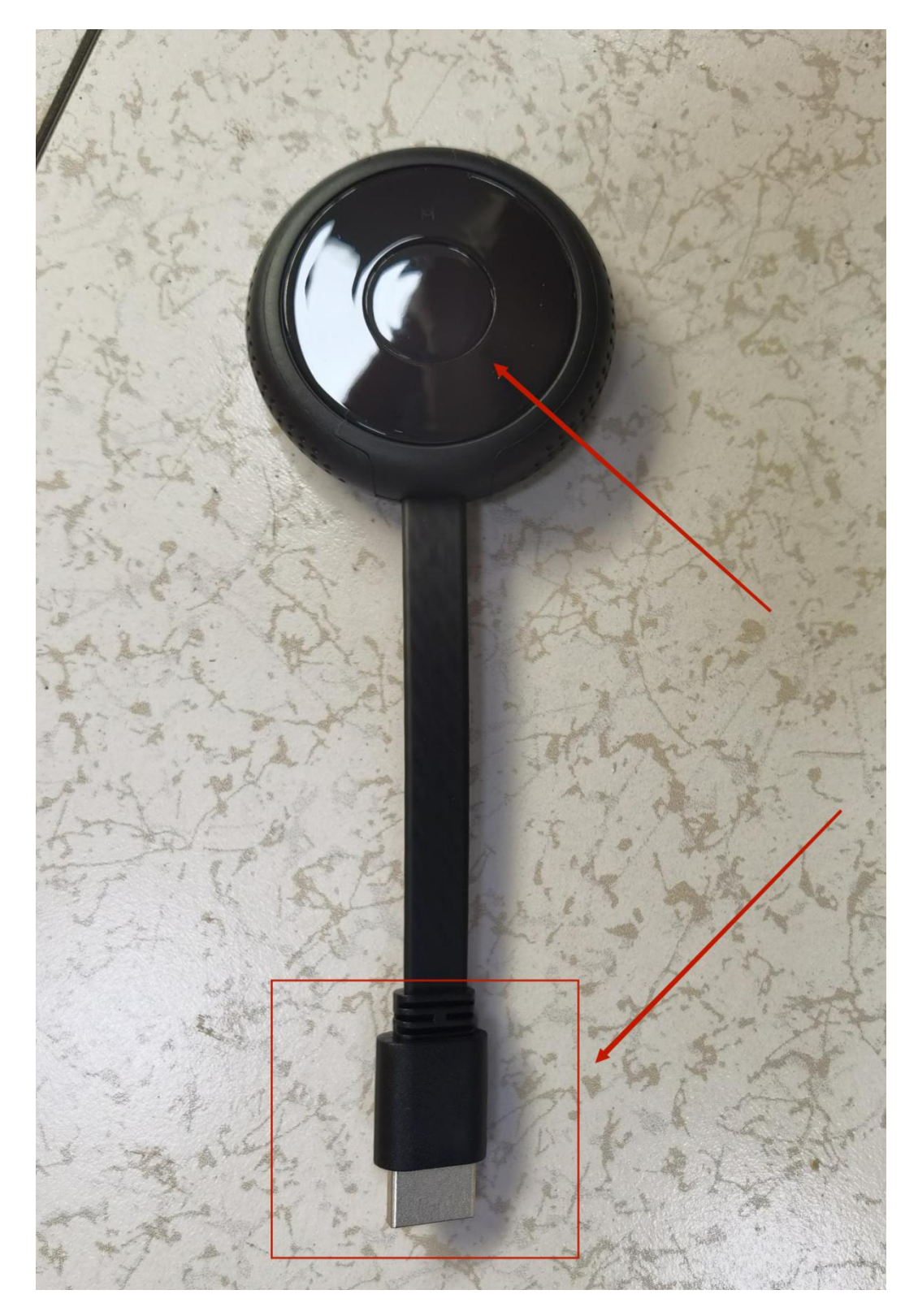

图四

图五: 电脑通过 win10 及以上系统投屏,首先确定连接好本教室的WIFI 名称例如 "617" 教室

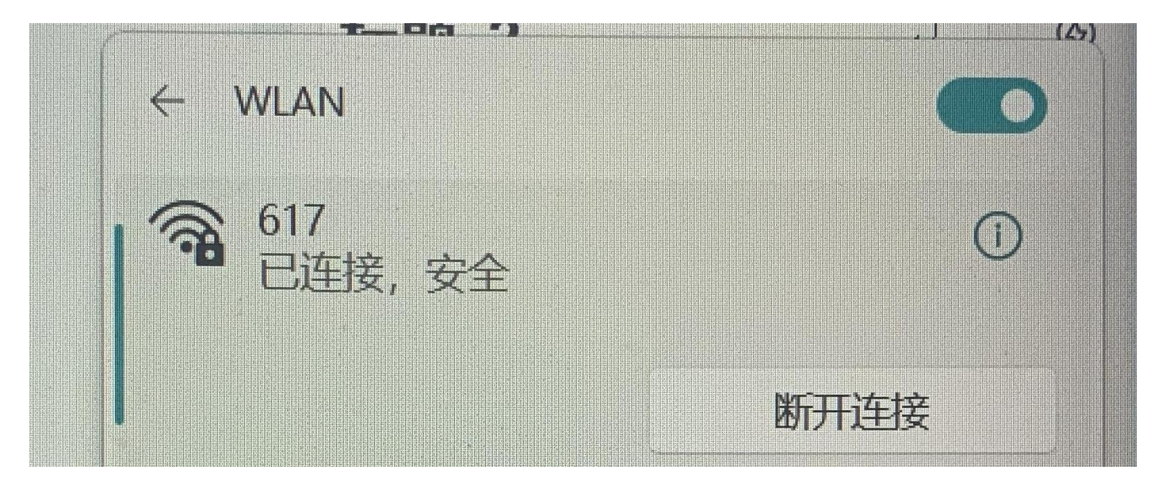

图五

图六:系统连接好 WIFI 后,在键盘上同时按 HK 字母键会显示对应 投屏教室,然后点击连接即可投屏成功

| ← 投放 ■+K     |   |
|--------------|---|
| 可用显示器        |   |
|              | * |
| 日 617<br>显示器 |   |
|              |   |

图六

点击图七"板书投屏",就可将笔记本画面投到投影机上

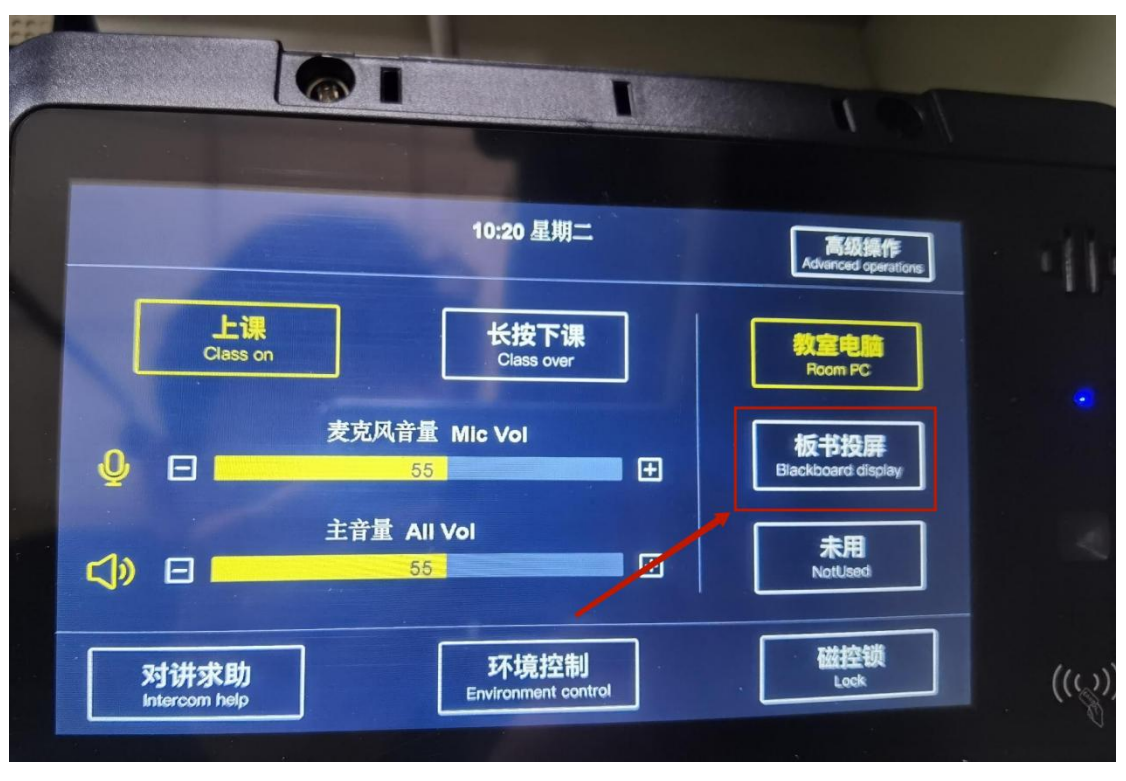

图七

教室下课:点击图六"长按下课",教室设备自动关机,请老师

下课之后及时归还无线麦

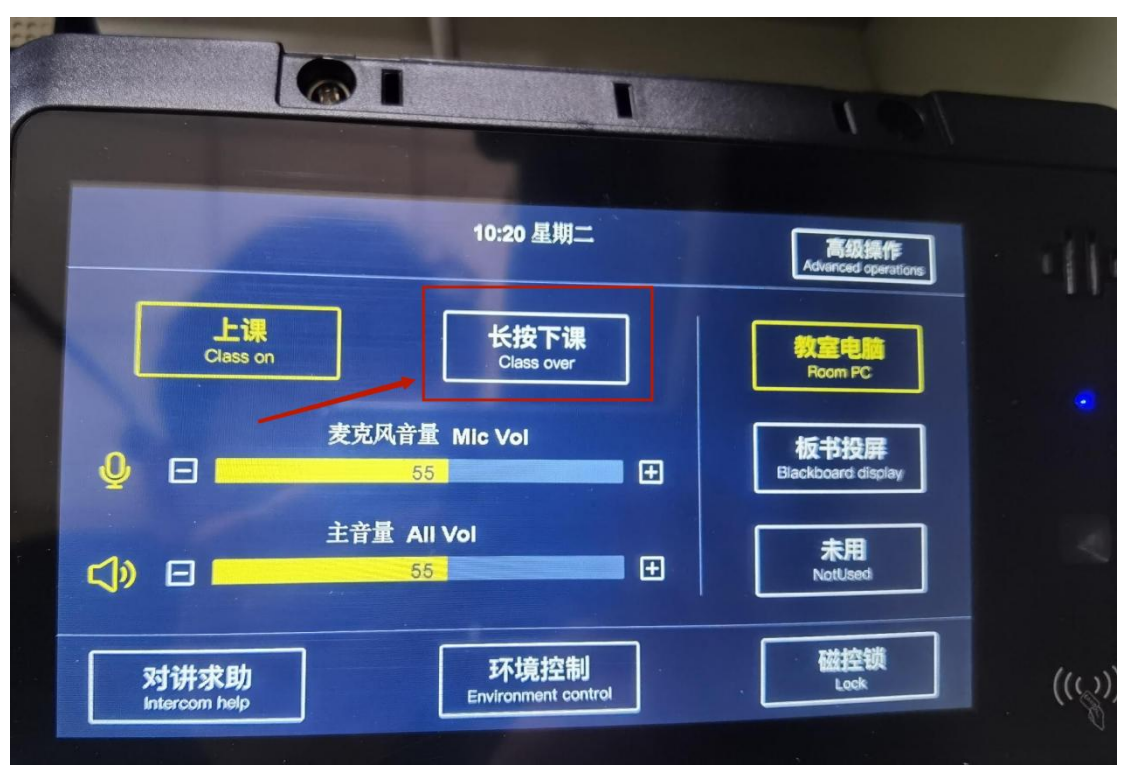

图六